## Functional Genomics Transcriptomics and Proteomics

## 1. Exploring RNA sequence data in *Plasmodium falciparum*. Note: For this exercise use <u>http://www.plasmodb.org</u>

- **1a.** Find all genes in *P. falciparum* that are up-regulated during the later stages of the intraerythrocytic cycle.
  - Hint: Use the fold change search for the data set "Transcriptome during intraerythrocytic development (Bartfai *et al.*)". For this data set, synchronized Pf3D7 parasites were assayed by RNA-seq at 8 time-points during the iRBC cycle. We want to find genes that are up-regulated in the later time points (30, 35, 40 hours) using the early time points (5, 10, 15, 20, 25 hours) as reference.

| - |                                                                                                    | Identify Genes based on RNA Seq Evidence                                                                                                    |
|---|----------------------------------------------------------------------------------------------------|----------------------------------------------------------------------------------------------------|
|   | Identify Genes by:                                                                                                    | Filter Data Sets: Type keyword(s) to filter Legend: FC Fold Change FCeV Fold Change P Percentile                                                                                                    |
|   | Expand All   Collapse All<br>Text, IDs, Organism<br>Genomic Position<br>Gene Attributes<br>Protein Attributes<br>Protein Features<br>Similarity/Pattern<br>Transcript Expression<br>EST Evidence<br>SAGE Tag Evidence<br>Microarray Evidence | Organism     Obta Set     Organism     Obta Set     Organism     Obta Set     Obta Set |
|   | RNA Seq Evidence<br>ChIP on Chip Evidence<br>TF Binding Site Evidence                                                                                                    | return (protein coding: e) @ Genes     (Dots represent this gene's expression values for selected samples)       that are (up or down regulated e)     Image: the selected samples)       with a Fold change >= 2     Image: the selected samples)                                                                                                    |
|   | Protein Expression<br>Cellular Location<br>Putative Function<br>Evolution<br>Population Biology                                                                                                    | between each gene's expression value<br>in the following Reference Samples<br>Hour 5<br>Hour 15<br>Hour 15<br>Hour 20<br>Hour 30<br>select all Clear all                                                                                                    |
|   |                                                                                                    | and its expression value in the following Comparison Samples  Hour 5 Hour 10 Hour 15 Hour 12 Hour 25 Hour 20 Hour 25 Hour 20 Hour 26 Select all clear all                                                                                                    |
|   |                                                                                                    | Advanced Parameters      Cet Answer                                                                                                    |

- Hint: there are a number of parameters to manipulate in this search. As you modify parameters on the left side note the dynamic help on the right side. See screenshots.
- **Direction**: the direction of change in expression. Choose up-regulated.
- Fold Change>=: the intensity of difference in expression needed before a gene is returned by the search. Choose 12 but feel free to modify this.
- Between each gene's AVERAGE expression value: This parameter sets the operation applied to reference samples. Fold change is calculated as the ratio of two values (expression in reference)/(expression in comparison). When you choose multiple samples to serve as reference, we generate one number for the fold change calculation by using the minimum, maximum, or average. Choose average
- Reference Sample: the samples that will serve as the reference when comparing expression between samples. choose 5, 10, 15, 20, 25
- And it's AVERAGE expression value: This is the operation applied to comparison samples. see explanation above. Choose average
- Comparison Sample: the sample that you are comparing to the reference. In this case you are
  interested in genes that are up-regulated in later time points choose 30, 35, 40

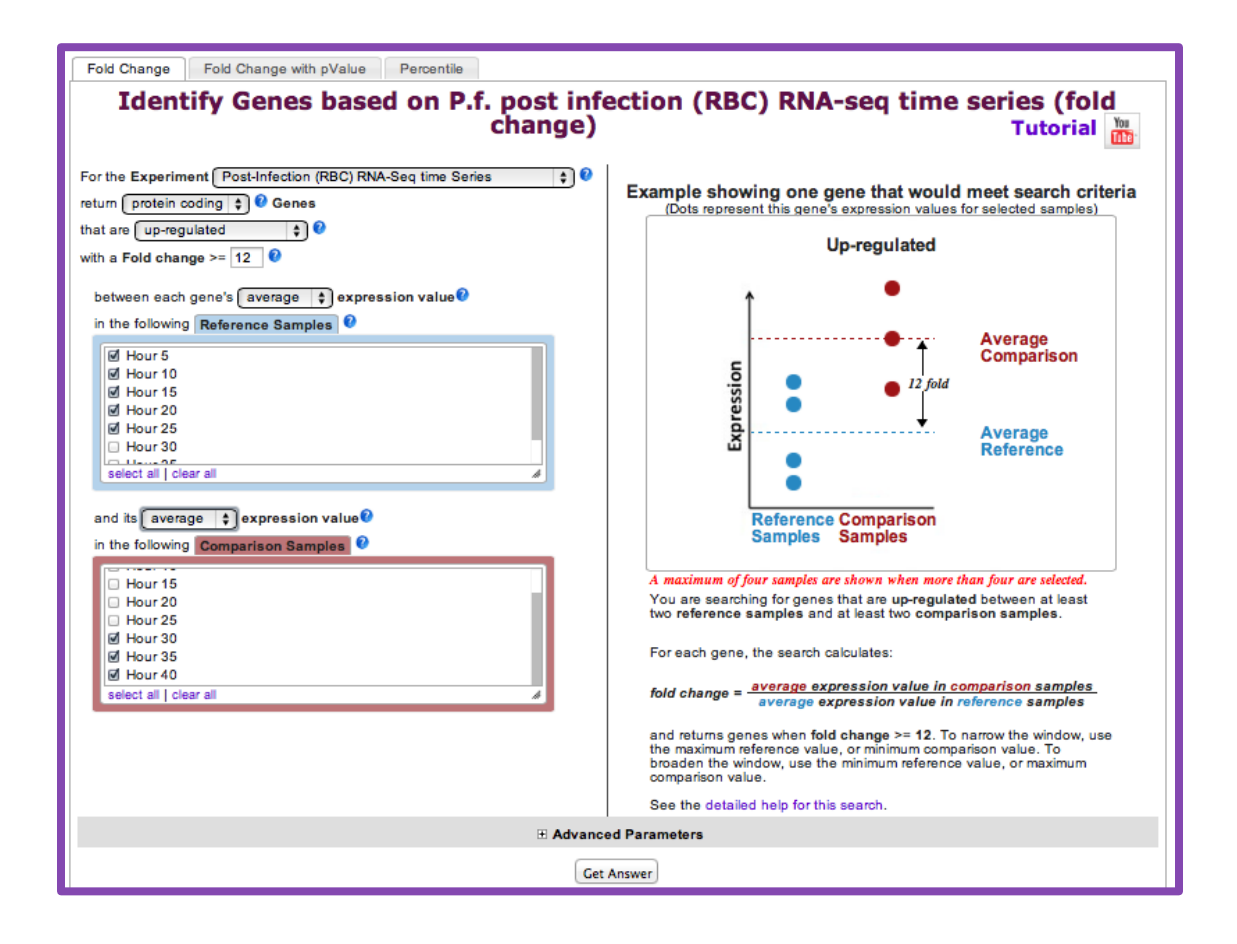

- **1b.** For the genes returned by the search, how does the RNA-sequence data compare to microarray data?
  - Hint: PlasmoDB contains data from a similar experiment that was analyzed by microarray instead of RNA sequencing. This experiment is called: Erythrocytic expression time series (3D7, DD2, HB3) (Bozdech et al. and Linas et al.). To directly compare the data for genes returned by the RNA seq search that you just ran, add the column called "Pf-iRBC 48hr Graph".

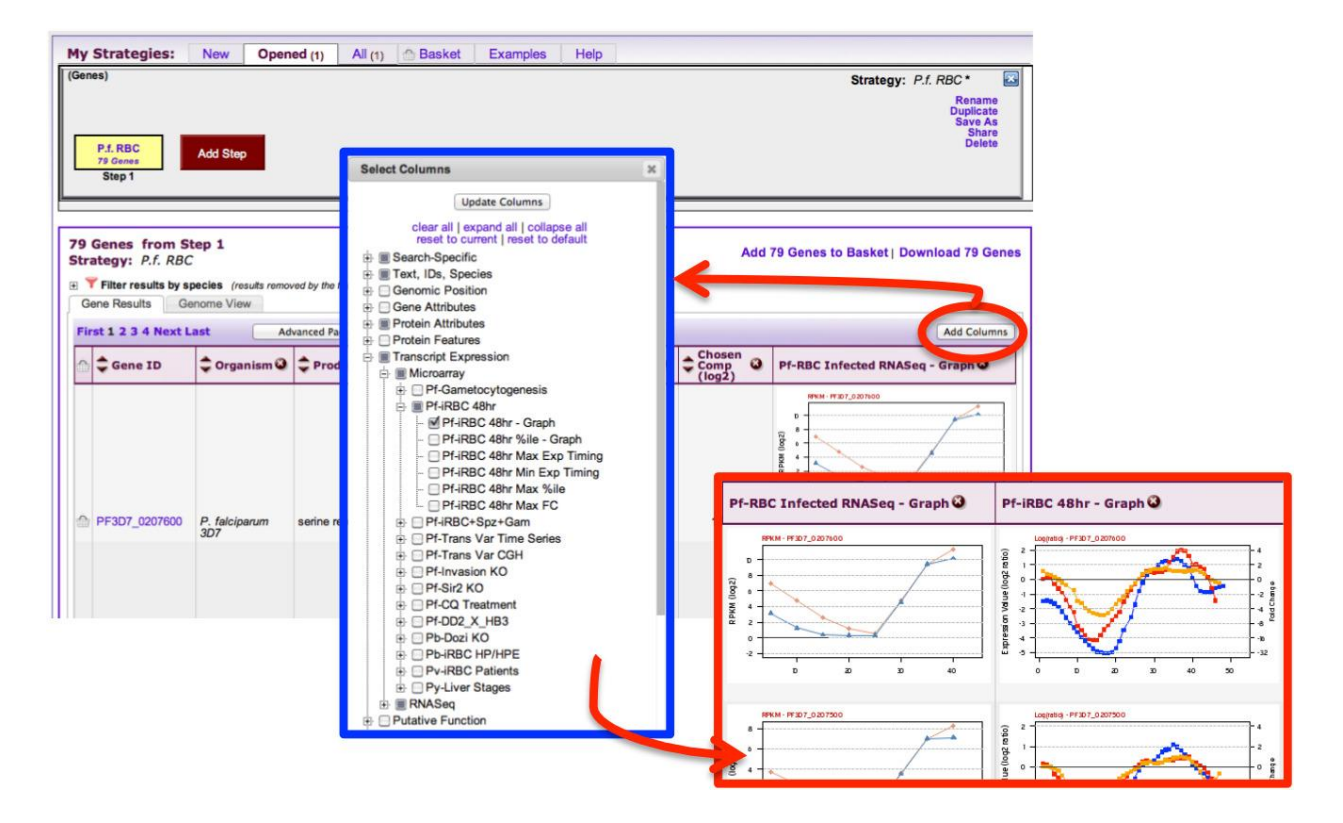

- **1c.** How many genes in this result have 16 exons?
  - Hint: add a column for number of exons. To help you find the genes with 16 exons, you can sort the columns using the arrows that precede the column heading. Also, clicking the histogram icon in the column heading will provides options for viewing the column data as a table or histogram.
  - There are three gene IDs with 16 exons each. Two have similar gene IDs. What does this mean?

1d. Click on one of the two similar gene IDs from above. Look at the gene page. Take note of the Gene ID. Mouse over the gene models in the genomic context view and explore the popup. What information does it contain? Note that the CDS section includes exon coordinates. Compare the coordinates for the two alternative splice variants of this gene - can you identify the difference (it is very subtle)?

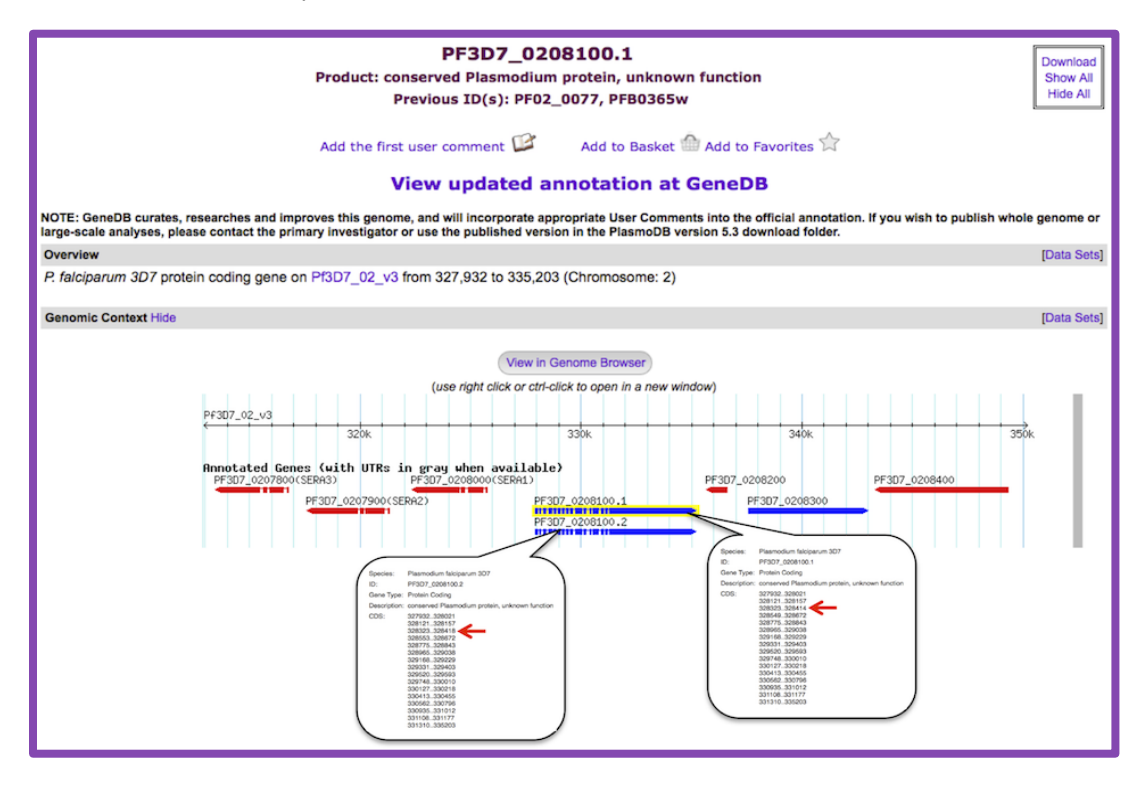

- **1e.** View this gene in the genome browser and load the RNA-seq tracks for this experiment. The track is named: "Transcriptome during intraerythrocytic development mRNAseq Coverage aligned to P falciparum 3D7 (Bartfai et al.) (log plot).
  - Do these tracks match the differential expression results you got above? Is this gene differentially regulated between the early time points and the late ones?
  - Do you agree with the alternative splice call? Are there other possible splice variants? (*Hint*: turn on the track called "Splice Site Junctions (Union of All Experiments)").
- **1f.** What other data type can you load to help in looking at gene structure? (*Hint*: Look in the transcript expression section of the gbrowse tracks... how about ESTs?).

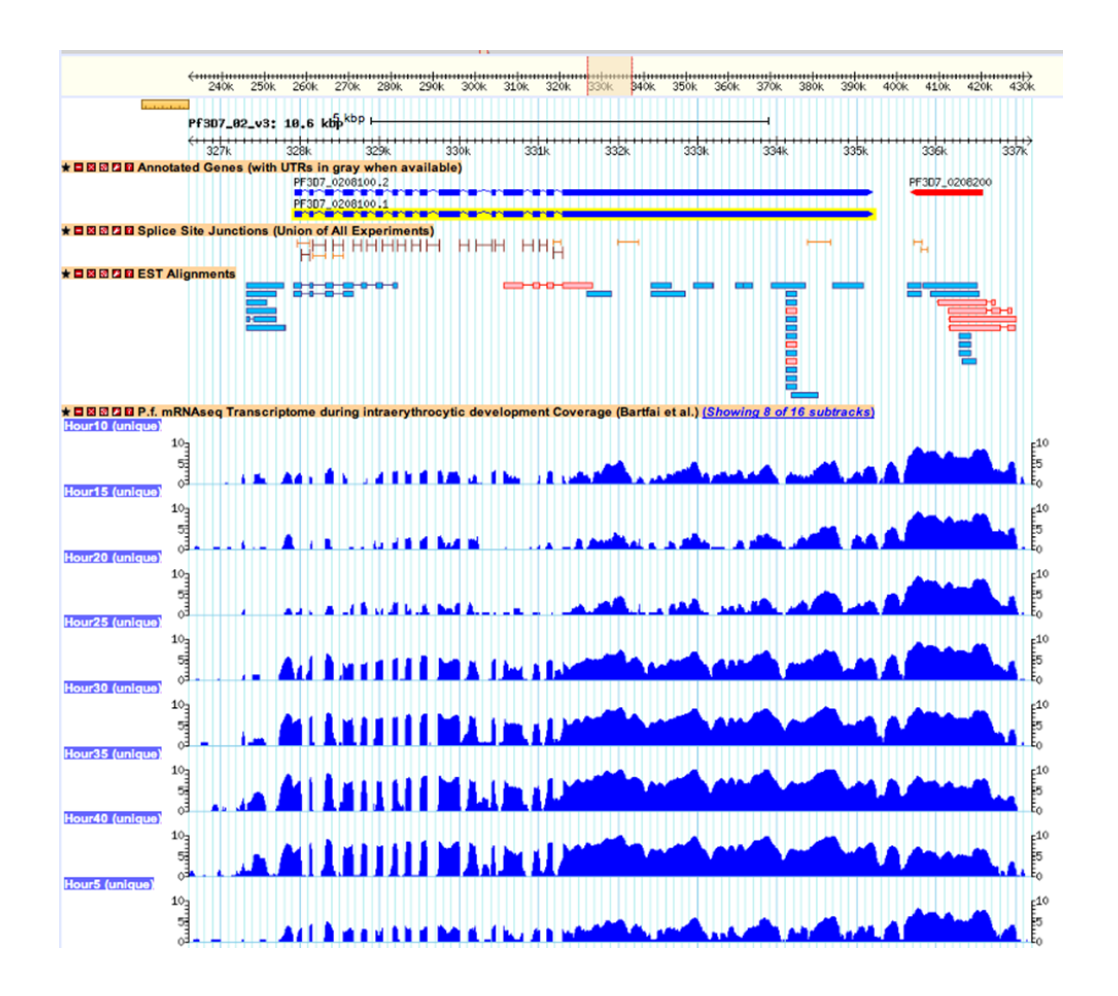

**1g.** You decide that you would like to present this data at your lab meeting and possibly use the data as supporting evidence in a grant proposal. The data you want to present is much like the graphs on individual gene pages but you would like to make a composite graph showing the profiles of several genes from your list.

- Download to your computer the list of genes returned by the search. Include the following information in your downloaded file: Gene ID, Product Description, Genomic Location, Annotated 5' UTR length, Annotated 3' UTR length.

| My Strate                                                                                                    | gies:                  | New O            | pened (8)                 | All (8)      | Basket        | Public Stra      | ategies (9)  | Help         |         |                     |                             |                                                |
|----------------------------------------------------------------------------------------------------|------------------------|------------------|---------------------------|--------------|---------------|------------------|--------------|--------------|---------|---------------------|-----------------------------|------------------------------------------------|
| (Genes)<br>P.f. RBC<br>79 Genes<br>Step 1                                                                                                    | A                      | dd Step          |                           |              |               |                  |              |              | S       | trategy: <i>P.t</i> | RBC(2) '<br>Ri<br>Duj<br>Si | ename<br>policate<br>ave As<br>Share<br>Delete |
| 79 Genes<br>Strategy:                                                                                                    | from Ste<br>P.f. RBC(2 | <b>p 1</b><br>2) |                           |              |               | -                |              | Add 79 G     | enes to | Busket   D          | ownload                     | 79 Genes                                       |
| Click o                                                                                                    | a number in            | this table to    | limit/filter yo           | ur results   |               | Plasmodi         | 100          |              |         |                     |                             |                                                |
| All Ortho                                                                                                    | og P berahe            | P.chabaudi       | P cynomolai               | P falciparum | ( nr Genes: 7 | 4) P. gallinaceu | m P knowlesi | P.reichenowi | P.vivax | P voelii            | ( nr Gene                   | s: 0 )                                         |
| Results Grou                                                                                                    | ANKA                   | chabaudi         | strain B                  | 3D7          | IT            | 8A               | strain H     | CDC          | Sal-1   | voelii 17XNL        | voelii 17X                  | voelii YM                                      |
| 79 70                                                                                                    | 0                      | 0                | 0                         | 79           | 0             | 0                | 0            | 0            | 0       | 0                   | 0                           | 0                                              |
| C Gene Result                                                                                                    | Genom                  | e View           | Analyze Res<br>Advanced P | aging        | )             |                  |              |              | _       |                     | Add (                       | Columns                                        |
| My Strategies:       New       Opened (a)       All (a)       Basket       Public Strategies (a)       Help         (Genes)       Strategy: P.f. RBC(2)*       Rename<br>Duplicate<br>Save As<br>Share         P.f. RBC<br>39 Genes<br>Step 1       Add Step         79 Genes from Step 1       Add 79 Genes to Exket   Download 79 Genes         Strategy: P.f. RBC(2)       Add 79 Genes to Exket   Download 79 Genes         If Cick on a number in this table to limit/filter your results       Plasmodium<br>Results         Ald Oftholog       P.chabaud       P.cynomolgi         Ald Alt Chabaud       Strain B       3D7         T1       BA       strain H       CDC         Selene Results       Geneme View       Analyze Results         First 1 2 3 4 Next Last       Advanced Paging       Chosen<br>Change       Chosen<br>Comp         Gene ID       Organism       Product<br>Description       Chosen<br>Change       Pf-RBC Infected RNASeq - Graphs<br>(log2) |                        |                  |                           |              |               |                  |              |              |         |                     |                             |                                                |

- Download to your computer the data file containing expression values (FPKM) for the RNA the sense strand uniquely aligned reads.

| Plasmodium Cenomics Resource Gene ID:                                                                                                    | A EurPathDB Project PF3D7_0613000.2 Gene Text Search: 1 A About PlasmoDB   Help   Login   Register   Contact Us C                                             |
|----------------------------------------------------------------------------------------------------|----------------------------------------------------------------------------------------------------|
| Home New Search V My Strategies My Basket (0) Tools V Data Summary V<br>My Strategies: New Opened (10) All (11) Basket Public Sea<br>(Genes)<br>P.1. RBC<br>78 Genes<br>Step 1                                      | Downloads  Community My Favorites Understanding Downloads Data Files Sequence Retrieval Upload Community Files Download Community Files EuPathDB Publications |
| 79 Genes from Step 1<br>Strategy: P.f. RBC(2)<br>T Click on a number in this table to limit/filter your results<br>Plasmodium<br>All Ortholog P. bergheil P.chabaugi I.P.chaciparum (nr Genes: T4.) P.galling.ceum) | Add 79 Genes to Basket   Download 79 Genes                                                                                                    |

2. Find all Giardia genes with evidence of basal body expression based on mass spec/proteomics data.

For this exercise use <a href="http://giardiadb.org">http://giardiadb.org</a>

The proteomics search is available under the heading "Protein Expression" in the "Identify gene by" section.

|     | Identify Genes by:                                                                                                    |                                                                                |                                                                                                    |
|-----|----------------------------------------------------------------------------------------------------|--------------------------------------------------------------------------------|----------------------------------------------------------------------------------------------------|
|     | Expand All   Collapse All<br>Text, IDs, Organism<br>Genomic Position<br>Gene Attributes<br>Protein Fastures<br>Similarityi/Pattern<br>Transcript Expression<br>Protein Expression | Identify Ge                                                                    | enes based on Mass Spec. Evidence<br>select all   dear all   expand all   collapse all   reset to default<br>de III Giardia<br>de IIII Giardia Assemblage A<br>de IVIIII Massi body Proteome (Lauwaet et al.) |
| 888 | Mass Spec. Evidence<br>Cellular Location<br>Putative Function<br>Evolution                                                                                                    | <b>→</b>                                                                       |                                                                                                    |
|     |                                                                                                    | Minimum Number of<br>Unique Peptide Sequences 📀<br>Minimum Number of Spectra 📀 | 1                                                                                                    |
|     |                                                                                                    |                                                                                | Advanced Parameters                                                                                                    |
|     |                                                                                                    |                                                                                | Get Answer                                                                                                    |

- **2a.** How many genes did you identify?
- **2b.** What kinds of genes are in your result list?

Hint 1: analyze the Product Description column. The **word cloud tool** counts the number of times a word appears in the column and then draws a word cloud in which the size of the word reflects how many times the word appears in the product description column. Click on the little graphic icon next to the column called "Product description".

| Fir | st 1 2 3 4 5 Nex | t Last Advan                          | ced Paging                             |                                 |                                                     |                                           | Add Columns                   |
|-----|------------------|---------------------------------------|----------------------------------------|---------------------------------|-----------------------------------------------------|-------------------------------------------|-------------------------------|
| 0   | 🗘 Gene ID        | Cenomic O                             | Product Oescription                    | Selected<br>Samples<br>Criterio | Sum of<br>Unique<br>Peptides<br>(Within<br>Samples) | Unique<br>Peptides<br>(Across<br>Samples) | Total<br>Number Of<br>Spectra |
| 6   | GL50803_136020   | GLCHR05:<br>3,625,697 - 3,627,040 (-) | Beta tubulin                           | 3                               | 234                                                 | 177                                       | 2266                          |
| 2   | GL50803_112079   | GLCHR03:<br>1,813,742 - 1,815,106 (-) | Alpha-tubulin                          | 3                               | 213                                                 | 173                                       | 1874                          |
| 2   | GL50803_17230    | Word Cloud                            |                                        |                                 |                                                     |                                           | >                             |
|     | GL50803_4812     | Word Cloud Data                       |                                        |                                 |                                                     |                                           |                               |
| 2   | GL50803_21942    | Filter words by rank:                 | 3 to 50                                |                                 |                                                     |                                           |                               |
|     | GL50803_86676    | Sort by: ORank OA                     | -Z                                     | Use slider or en                | ter numbers to adjust filter                        |                                           |                               |
|     | GL50803_11231    | alpha                                 |                                        |                                 | chain                                               |                                           |                               |
| 6   | GL50803_16935    |                                       | ntigen associated atp atpase Deta bind | ding calmodulin candidate carbi | exylase CITCITI COa                                 | COIl Colled dehydrogena                   | ISØ dynamin                   |
| 10  | GL50803_10524    | dynein elor                           | gation factor savodoxin trag g         | amma giardin ste                | heat heavy histon                                   | B hap isomerase KIIIic                    | ase like                      |
| 2   | GL50803_14373    | nek                                   | putative                               | rit                             | 0050                                                | mal                                       |                               |
| 2   | GL50803_41512    | Specific spindle SU                   | rface synthetase trna                  | variant vsp                     |                                                     | sh                                        | ippo                          |
|     | GL50803_10808    |                                       |                                        |                                 |                                                     |                                           |                               |
|     |                  |                                       |                                        |                                 |                                                     |                                           |                               |
| h   | GL50803_16648    | 3 785 915 - 3 788 233 (-)             | uxhomenosi hiorem                      | 5                               | 51                                                  | 40                                        | 210                           |

Hint 2: apply a statistical analysis to the Product Description column. The Word Enrichment Analysis Tool (Click the Blue Analyze Results button) considers the words in the Product Description column and applies the Fischer's Exact test to compare your gene result to the product descriptions of the entire genome.

| Mu Charles I have Donne                         | dan Allan O Deshet Dublis Chertonics and Link                                                                 |                                                                  |
|-------------------------------------------------|----------------------------------------------------------------------------------------------------|------------------------------------------------------------------|
| My Strategies: New Opened                       | 1 (1) All (1) Basket Public Strategies (6) Help                                                               |                                                                  |
| Mass Spec<br>245 Genese<br>Step 1               |                                                                                                    |                                                                  |
| P                                               | _                                                                                                    |                                                                  |
| 265 Genes from Step 1<br>Strategy: Mass Spec    | Add 2                                                                                                    | 35 Gei                                                           |
| Click on a number in this table to limit/f      | der your results<br>Giardia Spiropunieus                                                                      |                                                                  |
| All Ortholog G.Assemblage A2 G.Assemt           | olege A G.Assemblage B G.Assemblage E S.salmonicida                                                           |                                                                  |
| isolate DH isolate                              | WB isolate GS_B isolate GS isolate P15 ATCC50377                                                              |                                                                  |
| 265 250 0 265                                   | 0 0 0 0                                                                                                    |                                                                  |
| Assemblage A Genes                              |                                                                                                    |                                                                  |
| Gene Results Genome View Analy                  | ze Result                                                                                                    |                                                                  |
| First 1 2 3 4 5 Next Last Adv                   | vanced Paging                                                                                                 |                                                                  |
| Gene ID                                         | C<br>⇒ Product<br>Description<br>⇒ <u>Selected</u><br>⇒ <u>Samples</u><br>that Meet<br>Critteria<br>Critteria | •                                                                |
| GL50803_136020 GLCHR05:                         | Beta tubulin 3 234                                                                                            | _                                                                |
| GL50803_112079 GLCHR03:                         | Gene Results Genome View New Analysis O Analyze                                                               | Results                                                          |
| GL50803_17230 GLCHR03:<br>483.217 - 484.152 (+) | Analyze your Gene results with a tool below.                                                                  |                                                                  |
| CL50803_4812 GLCHRAK<br>2.015.778-2.016.596 (   | Gene Ontology Enrichment                                                                                      | kinase<br>phosphatase<br>exported<br>membrane<br>Word Enrichment |
|                                                 |                                                                                                    | * Parameters                                                     |
|                                                 |                                                                                                    | Organism I Giardia Assemblage A isolate WB 🗸                     |
|                                                 |                                                                                                    | P-Value Cutoff (0 - 1.0) 0.05                                    |
|                                                 | _                                                                                                    | ousilit                                                          |

Hint 3: analyze the Gene Ontology terms assigned to the genes in your result list. **The Result Analysis/Enrichment tool** applies the Fischer's Exact test to compare your gene result to the entire genome. Use the Gene Ontology Enrichment to find Biological Process ontology terms that are enriched in your gene result.

| Add Selenses for an Sector 1<br>Strategy / Add 265 Geness from Step 1<br>Strategy / Add 265 Geness from Step 1<br>Strategy / Add 265 Geness f |                       |
|----------------------------------------------------------------------------------------------------|-----------------------|
| Cick on a number in this table to initititier your results     Cick on a number in this table to initititier your results     Cick on a number in this                                                                                                    |                       |
| Add 285 Genes to Baske                                                                                                    |                       |
| All Otholog a Arcombian 42 a Arcombian 4 a Arcombian                                                                                                    | t   Download 265 Gene |
| Results Groups Converting and Converting and Conver                                                                                                    |                       |
| Isolate VIB Isolate GS_B I Glandia Galactia Spironucleus                                                                                                    |                       |
| 255 250 0 265 0 Vitility GAssemblage A2 GAssemblage A GAsemblage B GAsemblage B Gasemblage E Statimonicida                                                                                                    |                       |
| Visionate DH isolate WB isolate GS isolate P15 ATCC50377                                                                                                    |                       |
| <u>245</u> 250 0 226 0 0 0 0                                                                                                    |                       |
| The control operation operation of the second second                                                                                                    |                       |
| Red Deprezated Deprezated                                                                                                    |                       |
|                                                                                                    |                       |
| First 1 2 3 4 5 Next Last Advanced Paging Counter Development New Jorden Reverts                                                                                                    |                       |
| Gene ID     General     General     G                                                                                                    |                       |
| C.5000_13020 GLCHR05: Deta tubuín                                                                                                    |                       |
| 3,625,607 - 3,627,404 (-)                                                                                                    |                       |
| 1,913,742-1,815,106 (·) exported                                                                                                    |                       |
| GL56003_17220 GLCHR03 Gamma giardin membrane                                                                                                    |                       |
| Gene Results Genome Wave Gene Ontology Informent O Analyze Kensults  Gene Ontology Enrichment [Rename This Analysis   Copy These Parameter Values ]                                                                                                    | ]                     |
| Find Gene Ontology terms that are enriched in your gene result. Read More                                                                                                    |                       |
| * Parameters                                                                                                    | H) Domitad 245 Gener  |
| Organism 🖉 Giardia Assemblage A isolate WB 👻                                                                                                    |                       |
| Ontology   O Cellidar Component  O Unical Function  # Biological Process                                                                                                    |                       |
| GO Association Sources      Getect all [Clear all<br>InterPro predictions                                                                                                    |                       |
| P-Valse Cutoff (o - 1. c) 0 (Submit)                                                                                                    |                       |
|                                                                                                    |                       |

**2c.** Examine the filter table below the strategy section. Why is the number in the ortholog groups column less than the number in the Assemblage A column? Why do the other cells have a zero?

| Av Strategie                                               | s: New                         | Opened (1)           | All (38)               | O Baske    | Public Strat                                 | egies (5) Helo                                      |                                           |                                              |
|------------------------------------------------------------|--------------------------------|----------------------|------------------------|------------|----------------------------------------------|-----------------------------------------------------|-------------------------------------------|----------------------------------------------|
| Genes)                                                     | 3. 11011                       | opened (i)           | Fil (50)               | Destru     | T ubic out                                   | oglos (s)                                           | Strategy                                  | : Mass Spec *                                |
| Mass Spec<br>265 Genes<br>Step 1                           | Add Step                       |                      |                        |            |                                              |                                                     |                                           | Renam<br>Duplicat<br>Save A<br>Shan<br>Delet |
|                                                            |                                |                      |                        |            |                                              |                                                     |                                           |                                              |
| 65 Genes fi<br>trategy: Ma                                 | rom Step 1<br>ss Spec          |                      |                        |            |                                              | Add 265 0                                           | Genes to Basket   [                       | Download 265 Ger                             |
| T Click on a n                                             | umber in this tab              | le to limit/filter y | Giardia                |            |                                              |                                                     |                                           |                                              |
| All Ortholog                                               | G.Assemblage A2                | G.Assemblage         | A G.Assemi             | blage B    | G.Assemblage E                               |                                                     |                                           | _                                            |
| esuits Groups                                              | isolate DH                     | isolate WB           | isolate GS_B           | isolate GS | isolate P15                                  | Filto                                               | Table                                     |                                              |
| 265 250                                                    | 0                              | 265                  | 0                      | 0          | 0                                            | ГЩе                                                 | Table                                     |                                              |
| ot Deprecated Di<br>265<br>Gene Results<br>First 1 2 3 4 5 | Genome View                    | Advance              | ed Paging              |            |                                              |                                                     |                                           | Add Column                                   |
| 🔿 韋 Gene ID                                                | Genomi<br>Locatio              | ic Q                 | Product<br>Description | ۵ 🔒        | Selected<br>Samples<br>that Meet<br>Criteria | Sum of<br>Unique<br>Peptides<br>(Within<br>Samples) | Unique<br>Peptides<br>(Across<br>Samples) | Total<br>Number of<br>Spectra                |
| GL50803_138                                                | 3020 GLCHR05:<br>3,625,697 - 3 | 3,627,040 (-)        | Beta tubulin           |            | 3                                            | 234                                                 | 177                                       | 2266                                         |
| GL50803_112                                                | 079 GLCHR03:<br>1,813,742 -    | 1,815,106 (-)        | Alpha-tubulin          |            | 3                                            | 213                                                 | 173                                       | 1874                                         |
| GL50803_172                                                | 230 GLCHR03:<br>483.217 - 48   | 4,152 (-)            | Gamma giardin          |            | 3                                            | 175                                                 | 136                                       | 1184                                         |

**2d.** How many genes with mass spec data from the basal proteome experiment also have mass spec evidence from the "Mitosome enriched proteome (WB) (Jedelsk et al.)"?

| y Strategies: New<br>enes)                                     | Opened (1)                                                                                                  | All (38) 🏠 Ba                                                                                                    | isket Publi                                                                                                    | c Strategies (                                                                            | i) Help                                                                                                    | p :                                                                 | Strategy: | Mass Spec *                                       | <b>X</b> |
|----------------------------------------------------------------|----------------------------------------------------------------------------------------------------|----------------------------------------------------------------------------------------------------|----------------------------------------------------------------------------------------------------|-------------------------------------------------------------------------------------------|----------------------------------------------------------------------------------------------------|---------------------------------------------------------------------|-----------|---------------------------------------------------|----------|
| Mass Spec Add Step                                             |                                                                                                    |                                                                                                    |                                                                                                    |                                                                                           |                                                                                                    |                                                                     |           | Rename<br>Duplicate<br>Save As<br>Share<br>Delete |          |
| Step 1                                                         | •                                                                                                    |                                                                                                    |                                                                                                    | Ad                                                                                        | d Step                                                                                                    |                                                                     |           |                                                   |          |
|                                                                | Run a new Search<br>Transform by Ortho<br>Add contents of Ba<br>Add existing Strate<br>Filter by assigned V | for G<br>ology G<br>sket O<br>gy V<br>Veight                                                                                                    | enes<br>enomic Segments<br>RFs                                                                                                    | 8                                                                                         | Text, IDs, O<br>Genomic Po<br>Gene Attribu<br>Protein Attri<br>Protein Feat<br>Similarity/Pa<br>Transcript E | rganism<br>osition<br>utes<br>butes<br>tures<br>attern<br>xoression | Mas       | s Spec. Evidence                                  |          |
|                                                                |                                                                                                    | Add Ste                                                                                                    | 0                                                                                                    |                                                                                           |                                                                                                    |                                                                     | ×         |                                                   |          |
| Experiment<br>Minimur<br>Unique Peptide Sc<br>Minimum Number o | /Samples V select<br>select<br>n Number of 1<br>f Spectra V 1                                               | t all   clear all   expa<br><b>Biardia</b><br><b>Giardia</b><br><b>Giardia</b><br><b>Basal body</b><br><b>DTA-Select</b><br><b>Constantion</b><br><b>Mitosome e</b><br>all   clear all   expa | nd all   collapse all<br>.blage A<br>proteome (WB) (La<br>Filter (Ratner)<br>. Proteome (WB) (F<br>.nriched proteome (<br>nd all   collapse all | reset to defauit<br>uwaet et al.)<br>aso et al.)<br>WB) (Jedelsk et a<br>reset to defauit | L)                                                                                                    | <                                                                   | F         |                                                   |          |
|                                                                | 1                                                                                                    | Advanced Para                                                                                                    | meters                                                                                                    |                                                                                           |                                                                                                    |                                                                     |           |                                                   |          |
| Combine Genes in                                               | Step 1 witl                                                                                                 | n Genes in<br>ersect 2 ()<br>on 2 ()<br>ative to 2, using                                                                                                    | Step 2:<br>1 Minu<br>2 Minu<br>genomic color                                                                                                    | us 2<br>us 1<br>cation                                                                    |                                                                                                    |                                                                     |           |                                                   |          |
|                                                                |                                                                                                    | Run Sten                                                                                                    |                                                                                                    |                                                                                           |                                                                                                    | ]                                                                   |           |                                                   |          |

**2e.** The default parameters of the mass spec search are set to identify any gene with at least 1 mapped peptide identified. How will your results change if you revise the two steps in your search strategy to only return genes with at least 5 peptides identified?

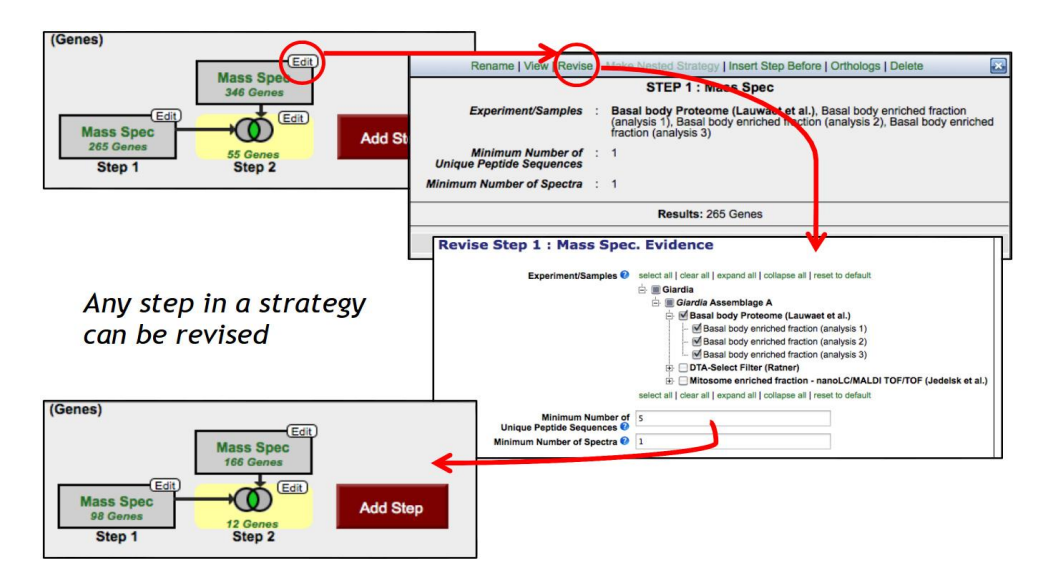